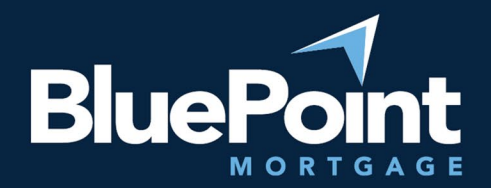

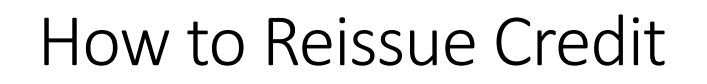

### Contents:

| Introduction | 1 |
|--------------|---|
| Step-By-Step | 1 |
| Questions?   | 4 |

# Introduction

This guide provides step-by-step instructions on how to reissue credit reports in BluePoint Mortgage's portal.

# Step-By-Step

- 1. Log into our broker portal: <u>https://secure.pricemyloan.com/custom/Bluepoint/</u>
- 2. Go to Broker Pipelines > Loans and click on your Loan #:

| Welcome, Broker Training | <b>]</b> ! |             |                     |                    |              |                          |
|--------------------------|------------|-------------|---------------------|--------------------|--------------|--------------------------|
| Portal: Broker           | •          | Loans       |                     |                    |              |                          |
| Dashboard                |            |             |                     |                    |              |                          |
| Broker Pipelines         | ~          | Search      | Loan Number         | Last Name          | •            | SSN (Last 4) Email       |
| Loans                    |            | Criteria    | Loan Status         |                    |              |                          |
| Tasks<br>Conditions      |            |             | <any></any>         | - SEA              | RCH <b>Q</b> | CLEAR SEARCH             |
| Create New Loan          | >          | Display mos | st recent 25 - loar | as assigned to any | one 🗸        |                          |
| Forms                    | >          | Loar        | n Number            | Conditions         | Tasks        | Last Name,<br>First Name |
| How to Order Appraisals  |            | Brok        | ker Training        | 0 Condition        | 0 Task       | Test2,<br>Test1          |

#### 3. Go to the **Pricing** tab on the left:

| E Pipeline                        | Loan Number:<br>Broker Training | Borrower Name:<br>Test1 Test2 | Loan Amount:<br>\$420,000.00 | DTI:<br>2.534% | Gross / Base LTV:<br>71.225% / 70.000% | Gross / Base C<br>5 71.225% / 70.0 |
|-----------------------------------|---------------------------------|-------------------------------|------------------------------|----------------|----------------------------------------|------------------------------------|
| Status and Age<br>Application Inf | ents<br>ormation                | Status and A                  | gents                        |                |                                        |                                    |
| Closing Costs Pricing             | -                               | Carrent Status:               | Registered                   |                | Status Date: 8/25                      | /2022                              |
| Loan Informati                    | on                              | Loan                          | Open                         | Pre-Qu         | al Regi                                | stered                             |
| Rate Lock 🗹                       |                                 | 6/2/2                         | 022                          |                | 8/25                                   | 5/2022                             |
| Disclosures                       |                                 | Agents                        |                              |                |                                        |                                    |

4. Go to the **Applications** tab at the top left:

| 문 Pipeline Loa<br>Bro   | an Num<br>ker Tra | ber: Borrowe<br>ining Test1 Te                  | er Name:<br>est2   | Loan Amo<br>\$420,000 | ount: D<br>.00 2.         | TI:<br>534%              | Gross / E<br>71.225% |  |
|-------------------------|-------------------|-------------------------------------------------|--------------------|-----------------------|---------------------------|--------------------------|----------------------|--|
| Status and Agents       |                   | Pricing                                         |                    |                       |                           |                          |                      |  |
| Application Information |                   | Submit to DC                                    | ) (Seamless)       | D                     | DO (Seamless) Credit-only |                          |                      |  |
| Closing Costs           |                   | Horizon of borro                                | wer interest:      | 60 m                  | onths ( <u>exp</u>        | A (Sear<br><u>lain</u> ) | niess)               |  |
| Pricing                 |                   | Applications (1)                                | Property & L       | .oan Info             | PML Optio                 | ns                       | lication             |  |
| Loan Information        |                   | Applications (1)                                | ) Test2, 16.1      | ~                     | Add New 1                 | 003 App                  | nication             |  |
| Rate Lock 🕤             |                   | Applicant Inf                                   | o                  |                       |                           |                          |                      |  |
| Disclosures             |                   | First Name<br>Middle Name                       | e Test1            |                       |                           |                          |                      |  |
| E-docs                  |                   | Last Name                                       | Test2              |                       |                           |                          |                      |  |
| Tasks (0)               |                   | Suffix                                          | <<br>I 111-11-1111 |                       |                           |                          |                      |  |
| Conditions (1)          | <                 | E-mai                                           | bma@bluepo         | pintmtg.com           |                           |                          |                      |  |
| Order Services          |                   | Citizenship<br>Monthly Income<br><u>Explair</u> | US Citizen         | ]                     | Self Em                   | ✓<br>ployed?             |                      |  |

Equal Housing Lender | Copyright © 2023 Bluepoint Mortgage | 4000 MacArthur Blvd., West Tower – 7th Floor, Newport Beach, CA 92660 | 877.267.1056 | NMLS ID# 320004, BRE# 01403107. Program rates and parameters are subject to change without notice. Turn times are estimates and are not warranted or guaranteed. Turn time estimates are subject to change without notice at Bluepoint Mortgage's sole discretion. Intended for use by real estate and lending professionals only and not for distribution to consumer.

- Is Eligible for VA Determine Pricing Loan? Credit Scores XP: 720 TU: 720 EF: 720 Loan Information Has Co-Applicant Rate Lock 📄 Please select an option Disclosures All Borrowers Determine Have Authorized Credit Check E-docs Total Payment \$0.00 / month Tasks (0) Edit Liabilities 5. Scroll down, ensure "Re-Issue Credit < Conditions (1) Liquid Assets \$10,000,000.00 Explain Negative Cash Flow from Other **Order Services** Explain Properties Order New Credit Report Re-Issue Credit Report
  Upgrade Existing Credit Report to Tri-Merge Report O Manually Enter Credit Report **Credit Provider Information** <-- Select Credit Provider ---~ **Re-Issue Credit** Revise Property & Loan Info
- 6. Select the Credit Provider. Some tips:

Report" is selected.

a. Many credit providers have multiple options. For example, Advantage Credit Inc has two:

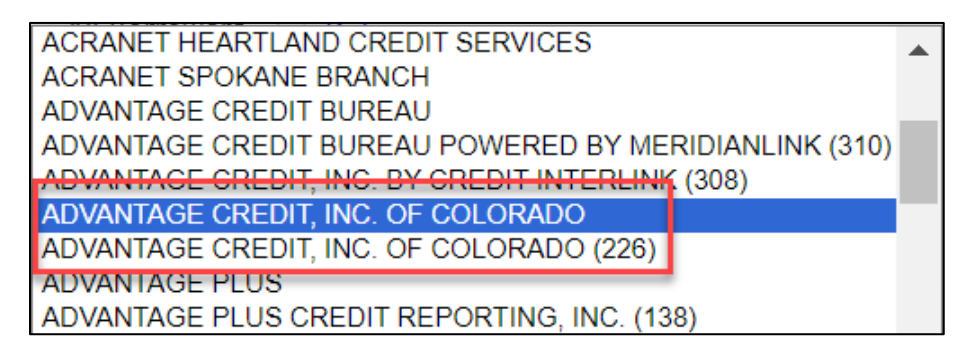

- b. Always select the option without numbers, unless the report was issued through an AUS.
- c. Some providers go by different names (Xactus vs. Avantus, etc.).
- 7. Select "Re-Issue Credit".

Equal Housing Lender | Copyright © 2023 Bluepoint Mortgage | 4000 MacArthur Blvd., West Tower – 7th Floor, Newport Beach, CA 92660 | 877.267.1056 | NMLS ID# 320004, BRE# 01403107. Program rates and parameters are subject to change without notice. Turn times are estimates and are not warranted or guaranteed. Turn time estimates are subject to change without notice at Bluepoint Mortgage's sole discretion. Intended for use by real estate and lending professionals only and not for distribution to consumer.

8. Enter your credit credentials ("Instant View Password" is <u>not</u> required) and click "Re-Issue Credit" to complete the credit upload:

| Credit Report                                     |                                           |
|---------------------------------------------------|-------------------------------------------|
| To proceed, please answer<br>Credit Provider Info | the following questions:                  |
| Login Name                                        |                                           |
| Password                                          | <b>⊗</b>                                  |
|                                                   | 🗆 Remember Login Name                     |
| File ID                                           | Where is the file # on the credit report? |
| Instant View Password                             | What is an Instant View Password?         |
|                                                   | Re-Issue Credit Close                     |

9. If your loan has multiple applications: Select a different application, then repeat Steps 5-8 for each additional application:

| 문 Pipeline Loai<br>Brol | n Number:<br>ker Training                                  | Borrower Name:<br>Test1 Test2 | Loai<br>\$420            | n Amount:<br>0,000.00     | DTI:<br>2.534% | Gross / E<br>71.225% |  |  |
|-------------------------|------------------------------------------------------------|-------------------------------|--------------------------|---------------------------|----------------|----------------------|--|--|
| Status and Agents       | Pricin                                                     | ng                            |                          |                           |                |                      |  |  |
| Annliaction Information | Su                                                         | Ibmit to DO (Seamles          | DO (Sea                  | DO (Seamless) Credit-only |                |                      |  |  |
| Application information | Su                                                         | ıbmit to DU (Seamles          | Submit to LPA (Seamless) |                           |                |                      |  |  |
| Closing Costs           | Horizon of borrower interest: 60 months ( <u>explain</u> ) |                               |                          |                           |                |                      |  |  |
| Pricina                 | Applica                                                    | ations (1) Property           | & Loan                   | Info PML C                | options        |                      |  |  |
| 1 Honing                | Rer                                                        | nove this application         |                          | Add No                    | ew 1003 App    | olication            |  |  |
| Loan Information        | Appl                                                       | lications (1) Test2, Test     | st1 🗸                    |                           |                |                      |  |  |
| Rate Lock 🕤             | Appl                                                       | icant Info                    | 511                      |                           |                |                      |  |  |
| Disclosures             | M                                                          | First Name Test1              |                          |                           |                |                      |  |  |

### Questions?

Please contact your AE or email our Broker Desk at <u>brokerdesk@bluepointmtg.com</u> if you have questions about the submission process.

#### Thank you for choosing BluePoint Mortgage!

Equal Housing Lender | Copyright © 2023 Bluepoint Mortgage | 4000 MacArthur Blvd., West Tower – 7th Floor, Newport Beach, CA 92660 | 877.267.1056 | NMLS ID# 320004, BRE# 01403107. Program rates and parameters are subject to change without notice. Turn times are estimates and are not warranted or guaranteed. Turn time estimates are subject to change without notice at Bluepoint Mortgage's sole discretion. Intended for use by real estate and lending professionals only and not for distribution to consumer.